#### 【Yonsei Portal Service】 일반대학원 졸업〉 학생〉 자격시험

| 기능정의 | [학생] 자격시험 신청                     |
|------|----------------------------------|
| 메뉴경로 | ·<br>학사포탈〉로그인〉학사정보시스템〉학사행정〉졸업〉학생 |

| 연세포털서비스<br>Yonsei Portal service        | YONSEI <b>SERVI</b>       |
|-----------------------------------------|---------------------------|
|                                         | 학사정보시스템         학사        |
| <sup>환영합니다!</sup><br>지리아 자으르 향하 여 세이 도저 | 수강편람조회 성                  |
| YONSEI UNIVERSITY                       | <u>학사 LINK</u>            |
| 로그인 (Login)                             | 학부모서비스<br>Inbound 교환학생 신청 |
|                                         | YONSEI <b>NOTIC</b>       |
|                                         | 전체   구글 OTP 2차인증 (C       |
| 개인정보처리방침(신촌·국제)   개인정보처리방침(미리)          | COPYRIGHT(C) 2022 YONSEI  |

| ERVICE                                   |        |                               | IT SERVICE                    |                      |                         |  |
|------------------------------------------|--------|-------------------------------|-------------------------------|----------------------|-------------------------|--|
|                                          | ()     | 대학원<br>수강신청                   | 인터넷증명서                        | 전<br>1<br>웹메일        | <u>□</u>                |  |
|                                          | 성적평가조회 | E라인강의<br>(LearnUs)            | 미래 IT서비스                      | 국제캠퍼<br>셔틀버4         | 나는 미래 통학버스              |  |
|                                          | 온라인강   | <u>공통</u> 신촌 미래<br>의(LearnUs) | 행정 LINK                       | 뉟                    | <u>공통</u> 신촌 미래<br>윤리센터 |  |
|                                          | 대학원입   | 학지원                           | 연구관리                          | YRI(통합연구업적)          |                         |  |
| 병신                                       | 청 학생증발 | 급                             | 공간대관시스템                       | 공간대관시스템 신분증 발급       |                         |  |
| 10                                       | TICE   | 더보기 +                         | 협업시스템(그룹웨<br>OUICK ME         | म)<br>ENU            |                         |  |
| 2차인증 (Google OTP two Fac 2022-11-07      |        |                               |                               |                      |                         |  |
|                                          |        | 연세대학:                         | 연세대학교 연세의료원                   |                      |                         |  |
|                                          |        | 연세동문                          | 연세동문회 통합연구관리                  |                      |                         |  |
|                                          |        |                               | 커리어연4                         | 커리어연세 연세에너지 플랫폼 YEPS |                         |  |
| 2 YONSEI UNIVERSITY. ALL RIGHTS RESERVED |        |                               | 03722 서울특별시 서대문구 연세로 50 연세대학교 |                      |                         |  |

## ※ 학사포탈 접속 <u> 연세대학교</u> (yonsei.ac.kr) → 로그인→ 학사정보시스템 → 학사행정 → 졸업 → 학생

KOR ENG

기능설명 및 메뉴사용방식 안내

1

# 일반대학원\_ 졸업

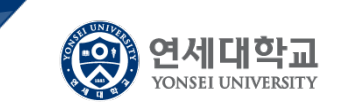

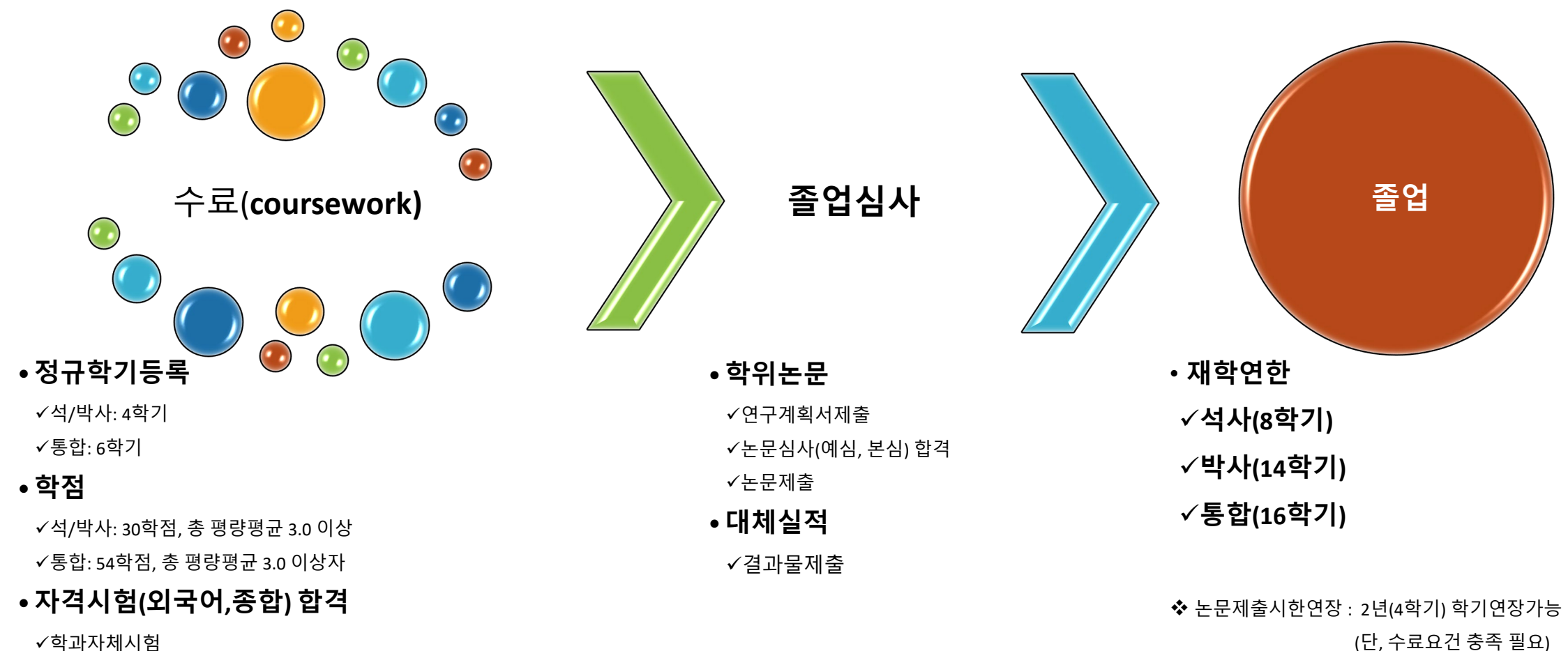

(단, 수료요건 충족 필요)

✔면제

✓대체(공인어학성적,대체과목이수 등)

### 【Yonsei Portal Service】 일반대학원 졸업〉 학생〉 자격시험

| 기능정의                                                                                   | [학생] 소속학과에서 <mark>외국어시험을 대체하는 성적(공인외국어시험결과 등)을 제출하여 대체(면제) 신청</mark> | 기는서며 미 메드 사용바시 아내                                                                                                    |  |  |  |
|----------------------------------------------------------------------------------------|----------------------------------------------------------------------|----------------------------------------------------------------------------------------------------|--|--|--|
| 메뉴경로                                                                                   | 메뉴경로 학사행정 〉 졸업 〉 학생 〉 외국어시험대체(면제)신청                                  |                                                                                                    |  |  |  |
| 값       졸업         대체(면제)유         공인외국어서         대체(면제)기         취득점수(등급         첨부파일 | 학생 > 외국어시험대체(번제)신청                                                   | <ul> <li>① 외국어시험대체(면제) 유형선택</li> <li>외국어시험대체(면제)을 선택하면<br/>선택유형의 합격기준 확인 가능</li> <li>② 외국어시험대체(면제)결과제출</li> <li>필수입력<br/>항목(대체유형,취득점수,첨부파일)<br/>및 기타 입력정보를 입력한 후</li> <li>시출 ' 버튼을 클릭하여<br/>제출(필수)</li> </ul> |  |  |  |
|                                                                                        | 제출                                                                   |                                                                                                    |  |  |  |
| 외국어시험대                                                                                 | 대체(면제) 신청내역 3                                                        | ③ 외국어시험대체(면제)신청내역                                                                                                    |  |  |  |
| 대체(면제)유                                                                                | ġ                                                                    | <ul> <li>본인이 제출한 정보가 있다면 하단</li> <li>목록에 조회</li> </ul>                                                                                                    |  |  |  |
| 공인외국어시                                                                                 | · · · · · · · · · · · · · · · · · · ·                                |                                                                                                    |  |  |  |
| 첨부파일<br>신청일자                                                                           | 처리상태                                                                 | <ul><li>④ 유의사항</li></ul>                                                                                                    |  |  |  |
| ● 참조 :<br>외국어시험신청 ×<br>☆ 졸업 > 학생                                                       | · 외국어시험 신청 시 신청불가 예   · 기 합격자 신청불가                                   | <ul> <li>외국어성적제출은 학과 담당자가<br/>설정한 기간에만 제출이 가능</li> <li>대체(면제)유형 항목에는 학생의<br/>소속학과에서 운영하는 외국어시험<br/>대체(면제) 유형이 표시</li> <li>자격시험 신청자격은 해당학과로<br/>문의</li> <li>기 합격자 신청불가</li> </ul>                              |  |  |  |

### 연세대학교 일반대학원

| 종합 | 시험       |            | 2 |
|----|----------|------------|---|
|    | 종합시험과목   | [종합시험]     |   |
| 1  | 합격여부     | 불합격        |   |
|    | 시험(신청)일자 | 2023-02-23 |   |
|    | 종합시험과목   | [종합시험]     |   |
| 2  | 합격여부     | 합격         |   |
|    | 시험(신청)일자 | 2023-05-25 |   |
|    |          |            |   |

【Yonsei Portal Service】 일반대학원 졸업〉 학생〉 자격시험

| 자격시험 합격 : 미충족                                              |
|------------------------------------------------------------|
| * 학과 내규로 정한 자격시험 합격요건<br>미충족으로 <mark>최종 합격처리가 안된 경우</mark> |
| * 시험 이력은 최종합격이 아님(유의)                                      |

③ 유의사항

 자격시험 합격요건이 충족했으나 최종합격일이 반영이 안된 경우 에는 소속학과에 문의할 것

| 기능정의 [학생] 논문제출자격시험(외국어시험, 종합시험) 이력 정보를 조회 |                               |          |                        | 기느서며 미 메느 사용바시 아파 |             |                                                                       |
|-------------------------------------------|-------------------------------|----------|------------------------|-------------------|-------------|-----------------------------------------------------------------------|
| 메뉴경로 학사행정 〉 졸업 〉 학생 〉 논문제출자격시험 이력조회       |                               |          | 업 〉 학생 〉 논문제출자격시험 이력조회 |                   |             | 기중철장 첫 매뉴지중장국 현대                                                      |
|                                           |                               |          |                        |                   |             | ① 논문제출자격시험 결과조회 : 최종<br>합격                                            |
| înî                                       | ☆ 졸업 > 학생 > 논문제출자격시험이력조회      |          |                        |                   |             | ▪ 최종 합격일자가 표시된 경우                                                     |
|                                           | 외국어시험 [최종 합격 일자 : 2023-06-22] |          | 0                      | 자격시험 합격: 충족       | ② 자격시험 미 충족 |                                                                       |
|                                           |                               | 시험유형     | 공인어학시험 성적표             |                   |             | <ul> <li>자격시험 합격기순 미중속으로<br/>최종 합격처리가 안된 경우</li> </ul>                |
|                                           | 1                             | 시험구분(언어) | TOEIC                  |                   |             | <ul> <li>시험 이력은 최종 합격이 아님</li> </ul>                                  |
|                                           | 1                             | 점수(결과)   | 합격                     |                   |             | (유의)                                                                  |
|                                           |                               | 시험(신청)일자 | 2023-06-21             |                   |             | <ul> <li>시험이력에 합격내역이 있어도<br/>최종합격일이 없는 경우에는<br/>'최종합격'이 아님</li> </ul> |